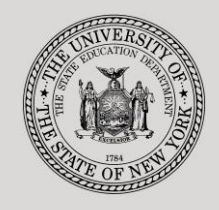

#### THE STATE EDUCATION DEPARTMENT / THE UNIVERSITY OF THE STATE OF NEW YORK

#### System to Track and Account for Children (STAC) and Medicaid Unit

89 Washington Avenue • Room EB 25 • Albany, NY 12234 Tel: (518) 474-7116 • FAX: (518) 402-5047 STAC E-mail: omsstac@nysed.gov Medicaid STAC Website: https://www.oms.nysed.gov/stac Medicaid

Medicaid E-mail: medined@nysed.gov Medicaid Website: https://www.oms.nysed.gov/medicaid

# Reapplication Instructions: Private Ten-Month Placements (Screen DRPRV)

A User Guide for School Districts

STAC ONLINE SYSTEM (EFRT) REAPPLICATIONS

**APRIL 2022** 

### I. Overview

This screen is used by school districts to **re-apply** for reimbursement approval for Private Excess Cost 10-Month Placements.

Each spring, the STAC/Medicaid Unit issues reapplications based on the current year's reimbursement approvals. If a student did not have a current year approval on the STAC Online (EFRT) System by the announced date, a reapplication for the subsequent school year would not have been generated. If a reapplication was not generated, the new approval for the upcoming school year must be manually added on DSPRV.

# II. Accessing the STAC Online System

- 1. Proceed to the STAC Unit website at: https://www.oms.nysed.gov/stac/
- 2. From the navigation menu on the left, click the "EFRT Online Sign-In" link.
- 3. Log in using your assigned Usercode and password.

## III. Retrieving available reapplications

- 1. From the Special Education Main Menu:
  - *either* enter **DRPRV** in the "**GO TO**" box located in the top-right corner of the screen and hit Enter on your keyboard
  - *or* Select the **DMNUR PROCESS A REAPPLICATION MENU** option and then select the **DRPRV PRIVATE EXCESS COST REAP (10 MONTH)** option from the reapplication menu.
- 2. The DRPRV Private Excess Cost Reapplications (10-Month) screen will load. Select the upcoming school year from the **School Year** dropdown menu.
- 3. Your **CSE District** SED Code will be pre-filled based on your Usercode.
- 4. Click the **Get Providers** button, and then select a provider from the **Education Provider** dropdown menu.

| Date                  |                              | Go to                |               |                   |
|-----------------------|------------------------------|----------------------|---------------|-------------------|
| Time 11:03            | Private                      | Menu                 |               |                   |
| School Year<br>2223 v | CSE District<br>281230040000 | EXAMPLETOWN UFSD     |               |                   |
|                       | Education Provid             | er                   | Provider Code | Number of Records |
| Get Providers         | Choose Prov                  | vider From List - (  | Click Here    | ~                 |
| Get Reapps            | First 4 Letters of           | Last Name (Optional) |               |                   |

- 5. Click the **Get Reapps** button.
  - Enter the first 4 letters of Last Name to retrieve specific students or leave blank to retrieve list from beginning.

## **IV.** Submitting reapplication requests

Displayed will be the list of student(s) who generated a reapplication for the education provider you selected. The student's STAC ID, Name, Education program will be shown. The student list is continuous with 10 students displayed on the screen.

| Date 04/13/22         | New York State Education Department           |                      |          |           |             |          | Go to |  |
|-----------------------|-----------------------------------------------|----------------------|----------|-----------|-------------|----------|-------|--|
| Time 11:27            | Private Excess Cost Reapplications (10-Month) |                      |          |           |             |          | Menu  |  |
| School Year<br>2223 v | CSE District<br>281230040000                  | EXAMPLETOWN UFS      | SD       |           |             |          |       |  |
|                       | Education Provid                              | ler                  | Provider | Code      | Number of R | ecords   |       |  |
| Get Providers         | CENTER FOR                                    | DISCOVERY, INC       | (THE)    | 5914019   | 97802       | 00006    | ~     |  |
| Get Reapps            | First 4 Letters of                            | Last Name (Optional) | AAAA     |           |             |          |       |  |
| STAC ID               | Reapply                                       | Name                 |          | Education | Main        | itenance |       |  |
| A68266                |                                               | ANDREWS              | JANE     | 9020 I    |             |          | 01    |  |
| F20081                |                                               | BARRY                | DIANA    | 9000 I    |             |          | 02    |  |
| E17173                |                                               | BLYTHE               | GILBERT  | 9000 I    |             |          | 03    |  |
| 935143                |                                               | GILLIS               | RUBY     | 9000 I    |             |          | 04    |  |
| A78717                |                                               | PYE                  | JOSIE    | 9020 I    |             |          | 05    |  |
| B98759                |                                               | SHIRLEY              | ANNE     | 9020 I    |             |          | 06    |  |
|                       |                                               |                      |          |           |             |          | 00    |  |
|                       |                                               |                      |          |           |             |          | 00    |  |
|                       |                                               |                      |          |           |             |          | 00    |  |
|                       |                                               |                      |          |           |             |          | 00    |  |
|                       |                                               | Vie                  | w Submit |           |             |          |       |  |

- 1. To submit reapplications for student(s) on the selected page, check the **Reapply** box for each student continuing in the same placement.
- 2. Click the **Submit** button.
  - Once a student has been reapplied for the selected school year, the student will no longer appear on the reapplication list. Only the student(s) not selected will remain.
  - To view the reimbursement approvals, retrieve each student's STAC Child Service Profile on the **DQCLD** screen.
- 3. To retrieve a list of students for a different education provider, select a new provider from the **Education Provider** dropdown and click **Get Reapps**.

#### REMINDER: DCERTS ARE REQUIRED ON AN <u>ANNUAL</u> BASIS FOR ALL 10-MONTH PRIVATE EXCESS COST STAC APPROVALS. GUIDANCE CAN BE FOUND AT: https://www.oms.nysed.gov/stac/stac\_online\_system/online\_instructions/guide\_DCERT.pdf